# Configura prenotazione licenze specifiche (SLR) in FMC

# Sommario

| Introduzione                                                                                         |
|----------------------------------------------------------------------------------------------------|
| Prerequisiti                                                                                         |
| Requisiti                                                                                            |
| Componenti usati                                                                                     |
| Prepara FMC per SLR                                                                                  |
| Verifica della fattibilità dello Smart Account per distribuire la prenotazione di licenze specifiche |
| Configurazione                                                                                       |
| Abilita licenze specifiche su FMC tramite CLI                                                        |
| Immettere il codice di autorizzazione prenotazione licenze specifico nel CCP                         |
| Assegnazione di licenze specifiche ai dispositivi gestiti                                            |
| Gestisci prenotazione licenze specifica                                                              |
| Disattiva e restituisce la prenotazione della licenza specifica                                      |
| Disabilitare la licenza specifica nella shell FMCLinux                                               |
| Informazioni correlate                                                                               |

# Introduzione

In questo documento viene descritto come configurare la prenotazione licenze specifiche (SLR, Specific License Reservation) in FMC.

# Prerequisiti

### Requisiti

Cisco raccomanda la conoscenza dei seguenti argomenti:

- Firepower Threat Defense
- Firepower Management Center

### Componenti usati

- Firepower Management Center Virtual 7.4.1
- Firepower Threat Defense Virtual 7.2.5

Le informazioni discusse in questo documento fanno riferimento a dispositivi usati in uno specifico ambiente di emulazione. Su tutti i dispositivi menzionati nel documento la configurazione è stata ripristinata ai valori predefiniti. Se la rete è operativa, valutare attentamente eventuali

conseguenze derivanti dall'uso dei comandi.

### Prepara FMC per SLR

• Se al momento si utilizza una normale licenza Smart, annullare la registrazione del CCP prima di implementare la prenotazione di licenze specifiche.

| Smart License Status        |   | Cisco Smart Softwa                            | re Manager 🛞 |                                                                       |
|-----------------------------|---|-----------------------------------------------|--------------|-----------------------------------------------------------------------|
| Usage Authorization:        | 0 | Authorized (Last Synchronized On Jul 17 2024) | De-<br>Ciso  | register Firewall Management Center from<br>co Smart Software Manager |
| Product Registration:       | 0 | Registered (Last Renewed On Jul 17 2024)      |              |                                                                       |
| Assigned Virtual Account:   |   | FPRCDN                                        |              |                                                                       |
| Export-Controlled Features: |   | Enabled                                       |              |                                                                       |
|                             |   |                                               |              |                                                                       |

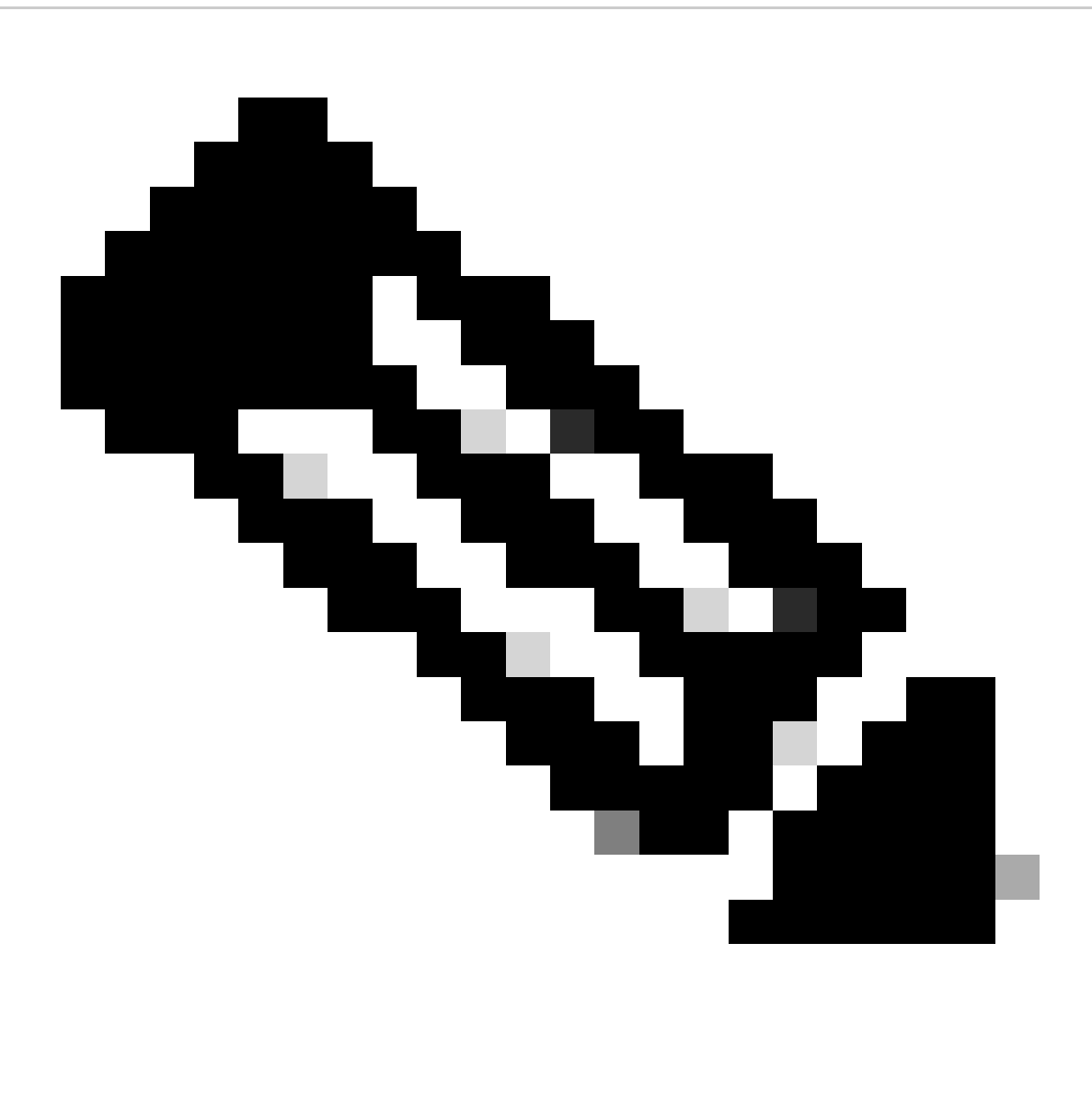

Nota: tutte le licenze Smart attualmente distribuite nel FMC devono essere restituite al pool di licenze disponibili nell'account e possono essere riutilizzate quando si implementa

la prenotazione licenze specifica. Questa operazione non influisce sul traffico elaborato da FTD.

- La prenotazione di licenze specifiche utilizza le stesse licenze delle licenze Smart Licensing normali.
- (Consigliato) Se si distribuisce la coppia FMC in una configurazione ad alta disponibilità, è necessario:
  - Configurare la disponibilità elevata prima di assegnare le licenze. Se sono già state assegnate licenze a dispositivi sul CCP secondario, annullare l'assegnazione.
    - Annullare l'assegnazione della licenza sul CCP primario e secondario prima di procedere con la prenotazione specifica della licenza.

Verifica della fattibilità dello Smart Account per distribuire la prenotazione di licenze specifiche

| Passaggio      | Accedere a Smart Software Manager:                                                                                                    |
|----------------|----------------------------------------------------------------------------------------------------|
| 1              | https://software.cisco.com/#SmartLicensing-Inventory                                                                                                    |
| Passaggio<br>2 | Se pertinente, selezionare l'account corretto dall'angolo superiore destro della pagina.                                                                                                    |
| Passaggio<br>3 | Se necessario, fare clic su Inventario.                                                                                                    |
| Passaggio<br>4 | Fare clic su Licenze.                                                                                                    |
| Passaggio      | <ul> <li>Verificare che:</li> <li>È disponibile il pulsante License Reservationbutton.</li> <li>Sono disponibili licenze per piattaforme e funzionalità sufficienti per i dispositivi e</li></ul> |
| 5              | le funzionalità da distribuire, inclusi i diritti FMC per i dispositivi, se applicabili.                                                                                                    |
| Passaggio      | Se uno di questi elementi non è presente o non è corretto, contattare il rappresentante                                                                                                    |
| 6              | commerciale per risolvere il problema.                                                                                                    |

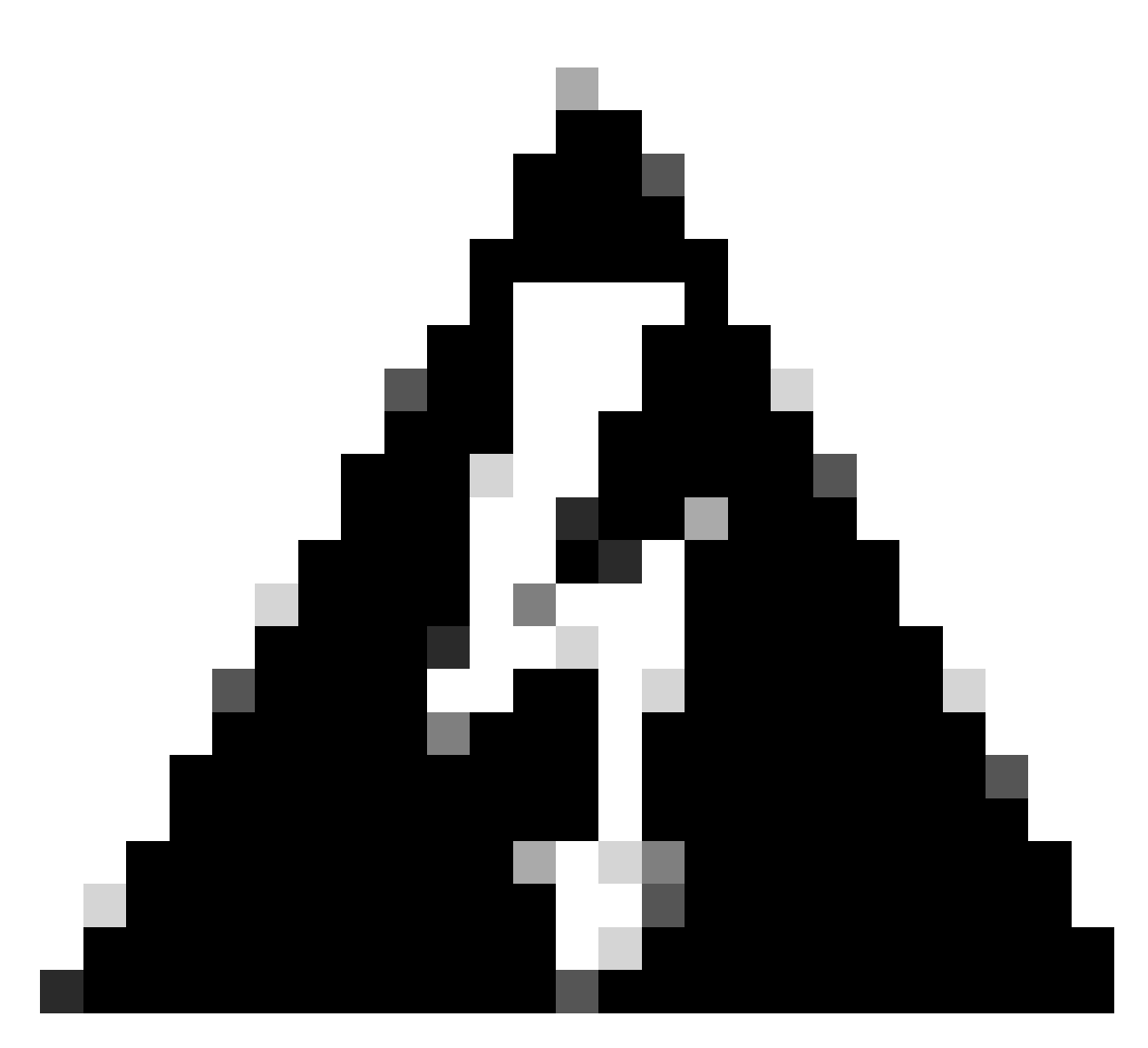

Avviso: non continuare finché non vengono corretti eventuali problemi.

# Configurazione

Abilita licenze specifiche su FMC tramite CLI

- Accedere all'account amministratore CLI FMC. Immettere il comando expert per accedere alla shell Linux.
- Eseguire il comando per accedere alle opzioni di prenotazione licenze specifiche: sudo manage\_slr.pl

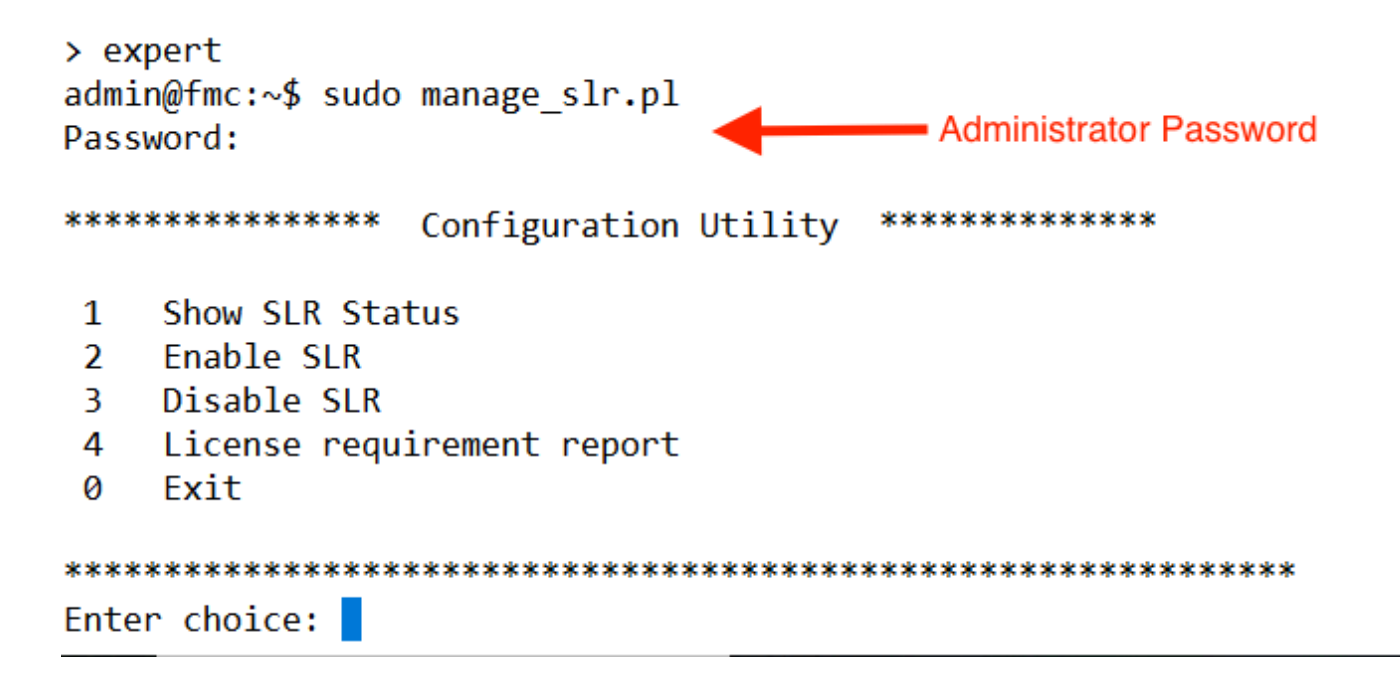

• Abilitare la prenotazione delle licenze specifiche selezionando l'opzione 2. Selezionare l'opzione 1 per verificare lo stato di SLR.

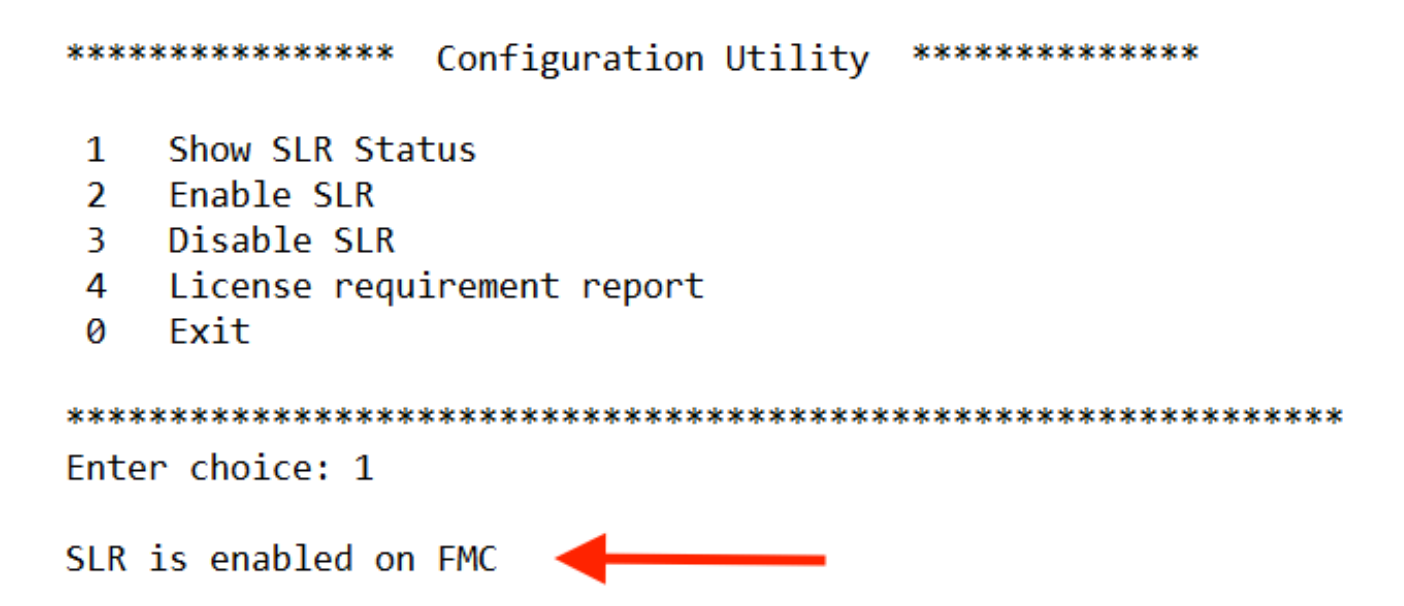

- Selezionare l'opzione 0 per uscire dall'utility manage\_slr. Digitare exit per uscire dalla shell Linux.
- Aggiornare la pagina Web di FMC. Verificare di poter accedere alla pagina Prenotazione licenza specifica nell'interfaccia Web di FMC passando a Sistema > Licenze > Licenze specifiche.

| Deploy            | ९ 🔮 🌣 🔞        | Global \ admin ~ |
|-------------------|----------------|------------------|
| Configuration     | Health         | Monitoring       |
| Users             | Monitor        | Audit            |
| Domains           | Policy         | Syslog           |
| Product Upgrades  | Events         | Statistics       |
| Content Updates   | Exclude        |                  |
|                   | Monitor Alerts | Tools            |
| Licenses          |                | Backup/Restore   |
| Specific Licenses |                | Scheduling       |
| Classic Licenses  |                | Import/Export    |
|                   |                | Data Purge       |

Immettere il codice di autorizzazione prenotazione licenza specifica nel CCP

i.

• Generare il codice della richiesta di prenotazione selezionando Sistema > Licenze > Licenze specifiche. Fare clic su Genera e prendere nota del Codice richiesta prenotazione.

| Spec     | ific License Reservation                                                                                                    |
|----------|----------------------------------------------------------------------------------------------------|
| Specific | c License Reservation or SLR allows us to reserve and install licenses in a network that has no path to inbound or outbond internet traffic at all |
| 1        | Generate a request code                                                                                                    |
|          | Generate Cancel Code                                                                                                    |
| 2        | Create or login into your Cisco Smart Software Manager account to generate an authorization code against the request code you have just created    |
| 3        | Upload the authorization code file (.txt) and Install                                                                                              |
|          | Choose File No file chosen Install                                                                                                    |

#### Specific License Reservation

Specific License Reservation or SLR allows us to reserve and install licenses in a network that has no path to inbound or outbond internet traffic at all

| 1 | ) | Generate a request code                                                                                                    |
|---|---|----------------------------------------------------------------------------------------------------|
|   |   | CD-PFS-VMW-SW-K9,S3,U402d4a28-44e0-11e Generate Cancel Code                                                                                     |
| 2 | ) | Create or login into your Cisco Smart Software Manager account to generate an authorization code against the request code you have just created |
| 3 | ) | Upload the authorization code file (.txt) and Install                                                                                           |
|   |   | Choose File No file chosen Install                                                                                                    |

- Generare il codice di autorizzazione prenotazione. Andare a Smart Software Manager.
- Passare a Magazzino > Licenze > Prenotazione licenza, quindi immettere il codice generato dalla console di gestione della configurazione nella casella Codice richiesta di prenotazione. Fare clic su Next (Avanti).

| mart License Reserva                                                                                                    | tion                                                                                                    |                    |                    | >           |  |  |  |
|----------------------------------------------------------------------------------------------------|----------------------------------------------------------------------------------------------------|--------------------|--------------------|-------------|--|--|--|
| STEP                                                                                                    | STEP 2                                                                                                    | STEP 3             | STEP 4             |             |  |  |  |
| Enter Request Code                                                                                                    | Select Licenses                                                                                                    | Review and Confirm | Authorization Code |             |  |  |  |
| You can reserve licenses for<br>You will begin by generating<br>To learn how to generate this<br>Once you have generated th<br>1) Enter the Reservation<br>2) Select the licenses to I<br>3) Generate a Reservatio<br>4) Enter the Reservation<br>• Reservation Request Code | You can reserve licenses for product instances that cannot connect to the Internet for security reasons.<br>You will begin by generating a Reservation Request Code from the product instance.<br>To learn how to generate this code, see the configuration guide for the product being licensed.<br>Once you have generated the code:<br>1) Enter the Reservation Request Code below<br>2) Select the licenses to be reserved<br>3) Generate a Reservation Authorization Code<br>4) Enter the Reservation Authorization Code on the product instance to activate the features |                    |                    |             |  |  |  |
| Upload File                                                                                                    |                                                                                                    | В                  | rowse Upload       |             |  |  |  |
|                                                                                                    |                                                                                                    |                    |                    | Cancel Next |  |  |  |

 Selezionare Prenota una licenza specifica. Scorrere verso il basso e immettere il numero di ciascuna licenza di piattaforma e funzionalità necessaria per l'implementazione in Quantità da prenotare. Fare clic su Next (Avanti). Smart License Reservation

| STEP 🕇 🗸                                                        | STEP 2                                          | STEP 3             | STEP 4          |       |           |             |
|-----------------------------------------------------------------|-------------------------------------------------|--------------------|-----------------|-------|-----------|-------------|
| Enter Request Code                                              | Select Licenses                                 | Review and Confirm | Authorization ( | Code  |           |             |
| FPR4150 Threat Defense<br>FPR4150 Threat Defense URL Filte      | URL Filtering                                   | 2                  | 2025-Aug-05     | 10    | 10        | 0           |
| FTDv Base 16 Gbps<br>Cisco Firepower Threat Defense Vil         | tual Base License, 16 Gbps                      | 2                  | 2024-Nov-19     | 50    | 48        | 2           |
| FTDv Malware 16 Gbps<br>Cisco Firepower Threat Defense Vit      | tual Malware License, 16 Gbps                   | 2                  | 2024-Nov-19     | 50    | 48        | 2           |
| FTDv Threat Protection 16<br>Cisco Firepower Threat Defense Vir | Gbps<br>tual Threat Protection License, 16 Gbps | 2                  | 2024-Nov-19     | 50    | 48        | 2           |
| FTDv URL Filtering 16 Gbp<br>Cisco Firepower Threat Defense Vir | 05<br>tual URL Filtering License, 16 Gbps       | 2                  | 2024-Nov-19     | 50    | 48        | 2           |
| Firepower MCv Device Lice<br>Firepower MCv Device License       | ense                                            | 2                  | 2025-Jan-07     | 5185  | 5184      | 1           |
| Firepower MCv-300 Device<br>Cisco Firepower Management Cent     | e License<br>ler for 300 devices                | 2                  | 2025-Feb-23     | 15000 | 15000     | 0           |
| Firepower Threat Defense<br>Firenower Threat Defense Base Fe    | Base Features                                   |                    | never -         | 0     | unlimited | 0           |
|                                                                 |                                                 |                    |                 |       |           | Cancel Next |

• Fare clic su Genera codice di autorizzazione. Scaricare il codice di autorizzazione per inserirlo nel CCP.

| nart License Reserva                                                                                                    | ation                                                                                                    |                                                                                                    |                    |                                                                                                    |
|----------------------------------------------------------------------------------------------------|----------------------------------------------------------------------------------------------------|----------------------------------------------------------------------------------------------------|--------------------|----------------------------------------------------------------------------------------------------|
| STEP 🕇 🗸                                                                                                    | STEP 2 🗸                                                                                                    | STEP 3 🗸                                                                                                    | STEP 4             |                                                                                                    |
| Enter Request Code                                                                                                    | Select Licenses                                                                                                    | Review and Confirm                                                                                                    | Authorization Code |                                                                                                    |
|                                                                                                    | ES VARM SWI KA                                                                                                    |                                                                                                    |                    |                                                                                                    |
| UDI Serial Number:                                                                                                    | 3                                                                                                    |                                                                                                    |                    |                                                                                                    |
| UUID:                                                                                                    | d4cd32d6-da7f-11ee-                                                                                                    | 840e-b88231b3fd47                                                                                                    |                    |                                                                                                    |
| Authorization Code:<br><pre> <specificplr><authorization timestamp=""><entitlements><e startdate=""><enddate>2025.j License<st tag=""><count></count></st></enddate></e></entitlements></authorization></specificplr></pre> | nCode> <flag>A</flag> <version>Dentitlement&gt;<tag>regid.2015-02.com.c<br/>lan-07 UTC<licensetype><br/>ubscriptionID&gt;Date&gt;<enddate></enddate><br/>on&gt;Firepower Threat Defense Base Fe</licensetype></tag></version> | sion> <piid>6b06fba5-c272-4afa-852e<br/>isco.FPRMCv-DEV,1.0_ddc8a630-48<br/>TERM<displayname>f<br/>ement&gt;<entitlement><tag>regid.2015<br/>te&gt;<licensetype>PERPETUALte&gt;<licensetype>PERPETUALatures<subscription< th=""><th>e-de92b548a3ab</th></subscription<></licensetype></licensetype></tag></entitlement></displayname></piid> <timestamp>1<br/>57-4590-823d-c9a38bb6681c&lt;<br/>irrepower MCv Device Licensei-05.com.cisco.FPRTD-BASE,1.0_66<br/>iseType&gt;<displayname>Firepower 1<br/>ID&gt;&lt;</displayname></timestamp> | e-de92b548a3ab     | 1721257985935 <br count>2 <startdate>2022-Apr-14 UTC<!--<br-->layName&gt;<tagdescription>Firepower MCv Device<br/>1236d6-931d-4642-a391-54fa937a9947<!--<br-->hreat Defense Base Features<!--<br-->entitlement&gt;<tag>regid.2015-02.com.cisco.FTDv-</tag></tagdescription></startdate> |
| To learn how to enter this code                                                                                                    | e, see the configuration guide for the p                                                                                                    | roduct being licensed                                                                                                    |                    |                                                                                                    |
|                                                                                                    |                                                                                                    |                                                                                                    |                    |                                                                                                    |
|                                                                                                    |                                                                                                    |                                                                                                    |                    |                                                                                                    |
|                                                                                                    |                                                                                                    |                                                                                                    |                    | ownload as File Copy to Clipboard Clos                                                                                                    |

- Immettere il codice di autorizzazione nel CCP. Nel FMC, fare clic su Sfoglia per caricare il file di testo con il codice di autorizzazione generato da Smart Software Manager.
- Fare clic su Installa.

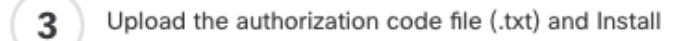

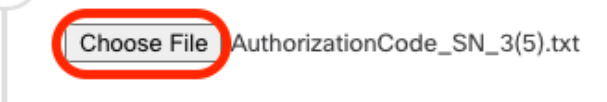

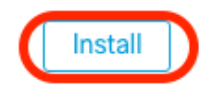

• Verificare che nella pagina Prenotazione licenza specifica venga visualizzato lo stato Autorizzazione utilizzo come autorizzato.

| Specified License Reservation Status                                      |   |                                          |   |  |
|---------------------------------------------------------------------------|---|------------------------------------------|---|--|
| Usage Authorization: <a>Authorized (Last Synchronized On Jul 18 2024)</a> |   |                                          |   |  |
| Product Registration:                                                     | 0 | Registered (Last Renewed On Jul 18 2024) |   |  |
| Export-Controlled Features:                                               |   | Enabled                                  |   |  |
| Product Instance:                                                         | 0 | 402d4a28-44e0-11ef-b394-4712f25a82da     | ] |  |
| Confirmation Code *:                                                      |   | 67f1c6eb                                 | ] |  |

\* This confirmation code is generated against your last authorization code

• Fare clic sulla scheda Licenza riservata per verificare le licenze selezionate durante la generazione del codice di autorizzazione.

Assegnazione di licenze specifiche ai dispositivi gestiti

- Scegliere Sistema > Licenze > Licenze specifiche. Fare clic su Modifica licenze.
- Assegnare le licenze ai dispositivi in base alle esigenze, fare clic su Applica.

Edit Licenses 0 IPS URL Malware Defense Carrier Secure Client Premier Secure Client Advantage Secure Client VPN Only Devices without license C Devices with license (2) Q Search FTD-Test ftd.breakstuff.com Ì

| Cancel | Apply |
|--------|-------|

• Fare clic sulla scheda Licenze assegnate e verificare che le licenze siano installate correttamente su ciascun dispositivo.

| Preset Lineares                          |                 |             | Filter Devices X | Edit Dedoemana Tar              |
|------------------------------------------|-----------------|-------------|------------------|---------------------------------|
| amart Licenses                           |                 |             |                  | Contrainenter ner   Contrainens |
| License Type/Device Name                 | License Status  | Device Type | Domain           | Group                           |
| > Firewall Management Center Virtual (2) | o in-Compliance |             |                  |                                 |
| > Essentials (2)                         | In-Compliance   |             |                  |                                 |
| > Malware Defense (2)                    | In-Compliance   |             |                  |                                 |
| > #PS (2)                                | In-Compliance   |             |                  |                                 |
| > URL (2)                                | In-Compliance   |             |                  |                                 |
| Carrier (0)                              |                 |             |                  |                                 |
| Secure Client Premier (0)                |                 |             |                  |                                 |
| Secure Client Advantage (0)              |                 |             |                  |                                 |
| Secure Client VPN Only (8)               |                 |             |                  |                                 |
|                                          |                 |             |                  |                                 |

Gestisci prenotazione licenze specifica

Research

- Nel CCP, ottenere l'identificativo univoco dell'istanza del prodotto di questo CCP, passare a Sistema > Licenze > Licenze specifiche.
- Prendere nota del valore Istanza prodotto.

| Specified License Reservation Status |   |                                               |  |  |  |  |
|--------------------------------------|---|-----------------------------------------------|--|--|--|--|
| Usage Authorization:                 | 0 | Authorized (Last Synchronized On Jul 18 2024) |  |  |  |  |
| Product Registration:                | 0 | Registered (Last Renewed On Jul 18 2024)      |  |  |  |  |
| Export-Controlled Features:          |   | Enabled                                       |  |  |  |  |
| Product Instance:                    | 0 | 402d4a28-44e0-11ef-b394-4712f25a82da          |  |  |  |  |
| Confirmation Code *:                 |   | 297a78fc                                      |  |  |  |  |

\* This confirmation code is generated against your last authorization code

- In Smart Software Manager, identificare il CCP da aggiornare. Andare a <u>Smart Software</u> <u>Manager</u>.
- Passare a Magazzino > Istanze prodotto, Cercare un'istanza di prodotto con FPnella colonna Tipo e uno SKU generico (non un nome host) nella colonna Nome.

| /irtual Account: FPRCDN               |              |                                          | 91 Major 385 M                  | inor Hide Alerts |
|---------------------------------------|--------------|------------------------------------------|---------------------------------|------------------|
| General Licenses Product Instances    | Event Log    |                                          |                                 |                  |
| Authorize License-Enforced Features   |              | FP FP                                    |                                 | × 9,             |
| Name                                  | Product Type | Last Contact                             | Alerts                          | Actions          |
| UDI_PID:FPR-1140; UDI_SN:JMX2324G19P; | FP           | 2024-Apr-01 17:36:09                     | S Failed to Renew               | Actions -        |
| UDI_PID:FPR-1140; UDI_SN:JMX2324G19Q; | FP           | 2024-Apr-25 19:02:18                     | A Failed to Connect             | Actions -        |
| UDI_PID:FPR-2110; UDI_SN:JMX2538X1M1; | FP           | 2024-Jan-04 21:08:36                     | 8 Failed to Renew               | Actions -        |
| UDI_PID:FPR-2130; UDI_SN:JMX2139Y0K5; | FP           | 2024-Jul-18 11:41:39                     |                                 | Actions -        |
| UDI_PID:FS-VMW-SW-K9; UDI_SN:3;       | FP           | 2024-Jul-18 17:35:39 (Reserved Licenses) |                                 | Actions -        |
| UDI_PID:NGFWv; UDI_SN:9A6NGBM4MQ3;    | FP           | 2024-Apr-01 19:56:37                     | S Failed to Renew               | Actions -        |
| UDI_PID:NGFWv; UDI_SN:9A9G12GAFES;    | FP           | 2024-Jul-18 12:40:33                     |                                 | Actions -        |
| UDI_PID:NGFWv; UDI_SN:9AVJWWJ8EJK;    | FP           | 2024-Feb-06 11:16:11                     | S Failed to Renew               | Actions -        |
| vFMC-bheston.cisco.com                | FP           | 2024-Jan-22 19:21:03                     | 8 Failed to Renew               | Actions -        |
| Vik-FMC                               | FP           | 2024-Jul-04 08:39:02                     |                                 | Actions -        |
| 100 🗸                                 |              |                                          | Showing Page 1 of 1 (92 Records |                  |

 Fare clic sul Nome. Nella pagina che mostra l'UUID corretto, scegliere Azioni > Aggiorna licenze riservate.

| License Usage                |         | These licenses are reserved on this p | These licenses are reserved on this product instance Update reservation |  |
|------------------------------|---------|---------------------------------------|-------------------------------------------------------------------------|--|
| License                      | Billing | Expires                               | Required                                                                |  |
| Firepower MCv Device License | Prepaid | 2025-Jan-07                           | 1                                                                       |  |

Showing 1 Record

- Aggiornare le licenze riservate in base alle esigenze, fare clic su Generate Authorization Code (Genera codice di autorizzazione) e scaricare il codice di autorizzazione in preparazione per immetterlo nel FMC.
- Lasciare aperta la pagina Aggiorna prenotazione. È possibile tornare a tale procedura più avanti in questa procedura.
- Aggiornare le licenze specifiche nel CCP. Scegliere Sistema > Licenze > Licenze specifiche, fare clic su Modifica SLR e selezionare per caricare il codice di autorizzazione appena generato.

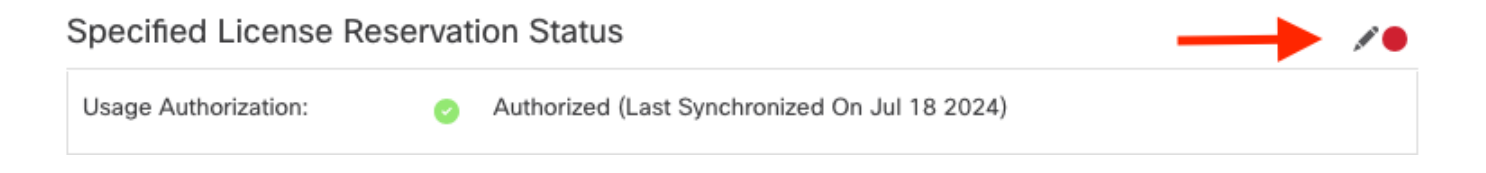

# Edit Authorizarion Code

# Upload the authorization code file (.txt) and Install

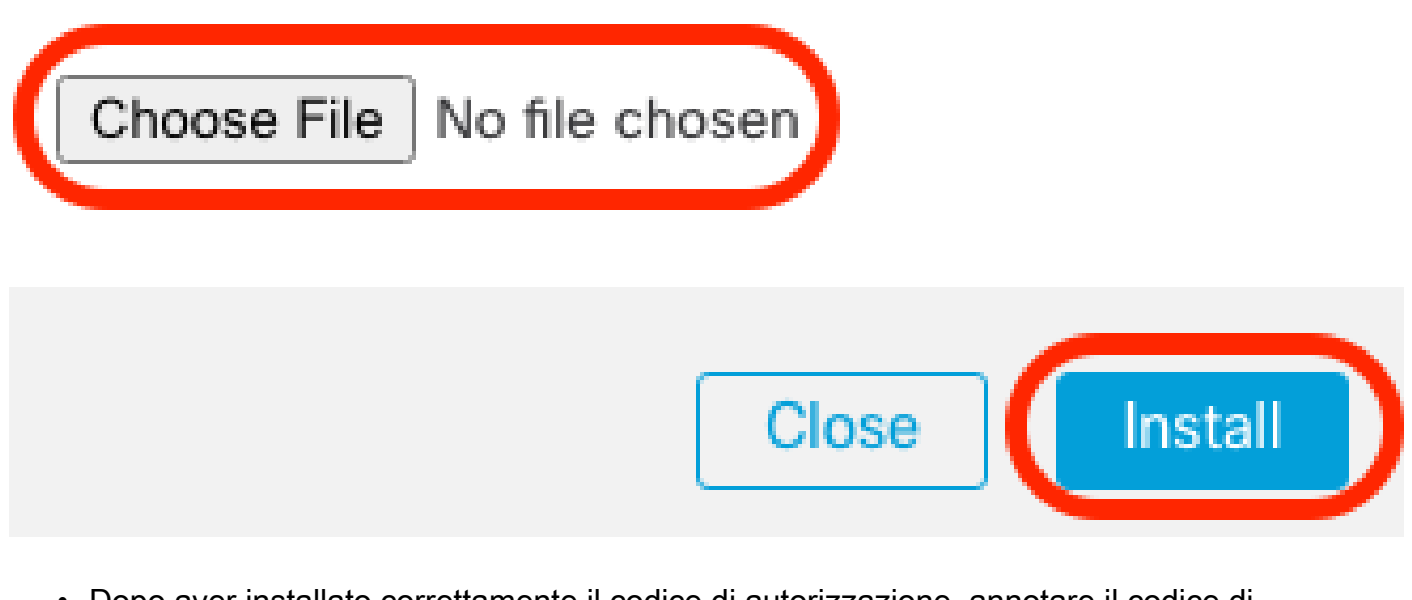

- Dopo aver installato correttamente il codice di autorizzazione, annotare il codice di conferma.
- Immettere il codice di conferma in Smart Software Manager nella pagina Aggiorna prenotazione (Update Reservation) che viene intenzionalmente lasciata aperta.

| Update License Reservation                                                                                                    | Enter Confirmation Code                                                                                                    | ×                                                                                                    |
|----------------------------------------------------------------------------------------------------|----------------------------------------------------------------------------------------------------|----------------------------------------------------------------------------------------------------|
| STEP 1 🗸                                                                                                    | To complete the pending License Reservation, enter the Reservation Confirmation Code that was generated by the Product Instance after the Reservation Authorization Code was installed.<br>• Reservation Confirmation Code:                                                                                                    | STEP 3<br>Authorization Code                                                                                                    |
| The Reservation Authorization Code                                                                                                    | Enter Confirmation Code                                                                                                    |                                                                                                    |
| <ol> <li>This code must be entered into the</li> <li>When the code has been entered,</li> <li>To release licenses in transition, en</li> </ol>                                                                                                    | Browse                                                                                                    |                                                                                                    |
| Authorization Code:                                                                                                    |                                                                                                    | -                                                                                                    |
| <pre><specificplr><authorizationcode><flag><br/>timestamp&gt;<entillements><entillement>&lt;<br/>startDate&gt;<enddate>2025-Jan-07 UTCLicense<subscriptiond>tag&gt;<count>1</count><startdate>2022-Nov-<br/>Protection<tagdescription>F</tagdescription></startdate></subscriptiond></enddate></entillement></entillements></flag></authorizationcode></specificplr></pre> | Cancel OK<br>bate-subtractive type-subpraymenter methods to be the License subprayment<br>ubscriptionID> <entitlement><tag>regid.2015-11.com.cisco.FPR4150TD.AMP,1.0_4408b<br/>10 UTC<cnddate>2025-Aug-05 UTC<li>License Type&gt;TERM<displ<br>PR4150 Threat Defense Malware Protection<subscriptionid></subscriptionid><td>59startDate&gt;2022-Apr-14 UTC2022-Apr-14 UTC2022-Apr-14</td></displ<br></li></cnddate></tag></entitlement> | 59startDate>2022-Apr-14 UTC2022-Apr-14 UTC2022-Apr-14 |
| To learn how to enter this code, see the configu                                                                                                    | ration guide for the product being licensed                                                                                                    |                                                                                                    |
|                                                                                                    | Download as File Copy to Clipt                                                                                                    | ooard Enter Confirmation Code Close                                                                                                    |

• Nel CCP verificare che le licenze siano riservate come previsto.

Disattiva e restituisce la prenotazione della licenza specifica

Se una licenza specifica non è più necessaria, è necessario restituirla allo Smart Account. Se si desidera registrare l'account di Smart Licensing, è necessario disabilitare la prenotazione delle licenze specifiche.

Questa procedura consente di riassegnare all'account virtuale tutti i diritti di licenza associati al CCP. Dopo aver annullato la registrazione, non sono consentiti aggiornamenti o modifiche alle funzionalità concesse in licenza.

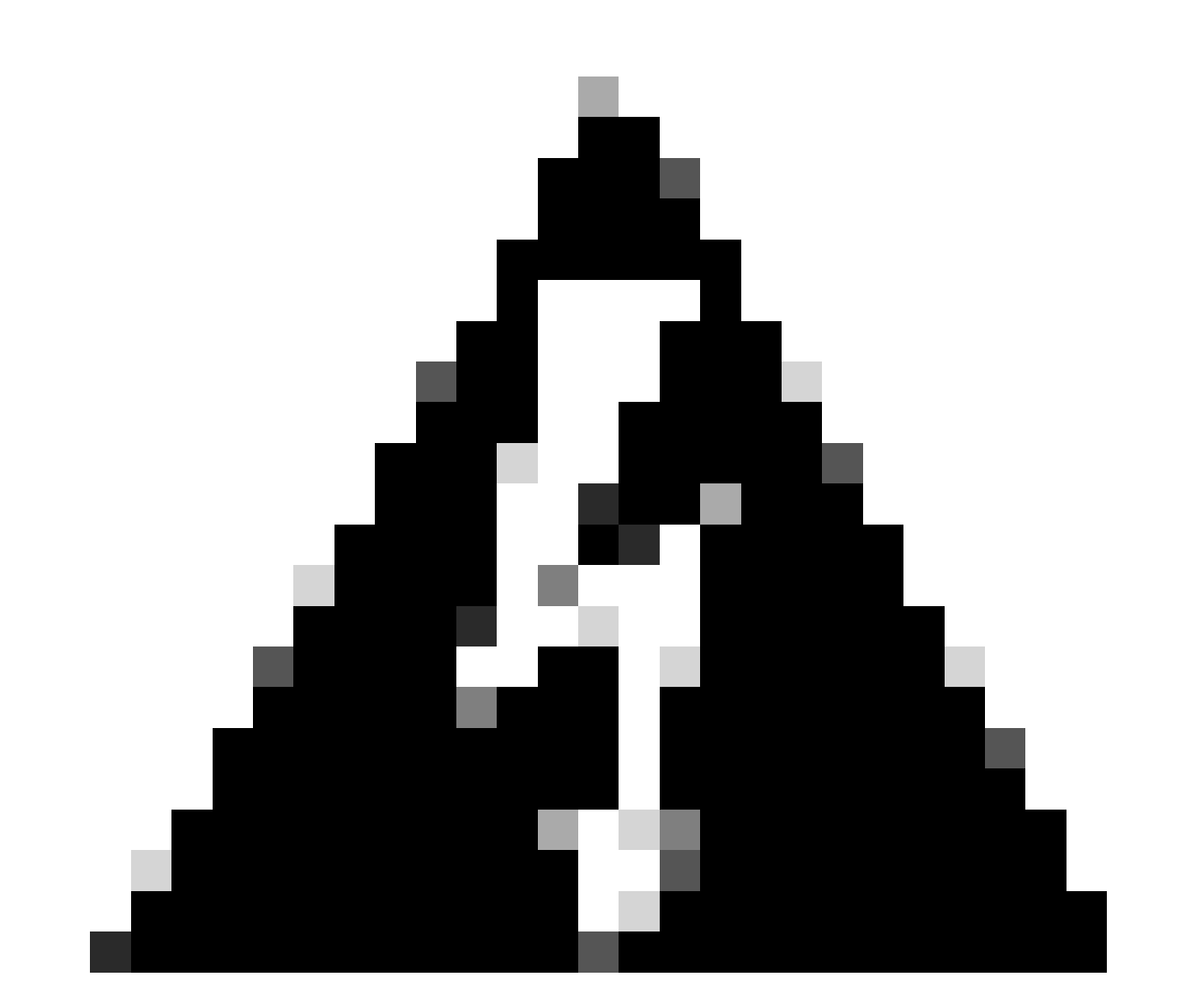

Avviso: se non si eseguono tutti i passaggi descritti in questa procedura, la licenza rimane in stato in uso e non può essere riutilizzata.

<sup>•</sup> Nell'interfaccia Web di FMC, selezionare Sistema > Licenze > Licenze specifiche.

### Specified License Reservation Status

|                             |   |                                               | and the experimentation encoder and the |
|-----------------------------|---|-----------------------------------------------|-----------------------------------------|
| Usage Authorization:        | 0 | Authorized (Last Synchronized On Jul 18 2024) | Return SLR                              |
| Product Registration:       | 0 | Registered (Last Renewed On Jul 18 2024)      |                                         |
| Export-Controlled Features: |   | Enabled                                       |                                         |
| Product Instance:           | 0 | 402d4a28-44e0-11ef-b394-4712f25a82da          |                                         |
| Confirmation Code *:        |   | d3262fe7                                      |                                         |

\* This confirmation code is generated against your last authorization code

### • Prendi nota del Codice restituito.

### Specific License Reservation

Specific License Reservation or SLR allows us to reserve and install licenses in a network that has no path to inbound or outbond internet traffic at all

| 1 | ) | Generate a request code                                                                                                    |
|---|---|----------------------------------------------------------------------------------------------------|
|   |   | Generate Cancel Code                                                                                                    |
| 2 | ) | Create or login into your Cisco Smart Software Manager account to generate an authorization code against the request code you have just created |
|   |   |                                                                                                    |
| 3 | ) | Upload the authorization code file (.txt) and Install                                                                                           |
| Ĭ |   | Choose File No file chosen Install                                                                                                    |
|   |   | Cisco Smart Software Manager and use the Return Code to release your licenses                                                                   |
| 4 |   | CJ5oPL-kovwbd-bZnS3u-Tp95qB-G3UTXn-mPn1                                                                                                    |

- In Smart Software Manager, identificare il CCP da aggiornare, passare a <u>Smart Software</u> <u>Manager</u>.
- Passare a Magazzino > Istanze prodotto, Cercare un'istanza di prodotto con FPnella colonna Tipo e uno SKU generico (non un nome host) nella colonna Nome.
- Nella pagina in cui è visualizzato l'UUID corretto, scegliere Azioni > Rimuovi.

| General   | Licenses         | Product Instances | Event Log    |                      |                     |                                      |
|-----------|------------------|-------------------|--------------|----------------------|---------------------|--------------------------------------|
| Authorize | e License-Enford | ced Features      |              |                      | FP                  | × °.                                 |
| Name      |                  |                   | Product Type | Last Contact         | Alerts              | Actions                              |
| UDI_PID:F | PR-1140; UDI_SN  | I:JMX2324G19P;    | FP           | 2024-Apr-01 17:36:09 | S Failed to R       | enew Actions -                       |
| UDI_PID:F | PR-1140; UDI_SN  | I:JMX2324G19Q;    | FP           | 2024-Apr-25 19:02:18 | A Failed to C       | onnect Actions -                     |
| UDI_PID:F | PR-2110; UDI_SN  | I:JMX2538X1M1;    | FP           | 2024-Jan-04 21:08:36 | S Failed to R       | enew Actions -                       |
| UDI_PID:F | PR-2130; UDI_SN  | I:JMX2139Y0K5;    | FP           | 2024-Jul-18 11:41:39 |                     | Actions 🗸                            |
| UDI_PID:F | S-VMW-SW-K9; L   | JDI_SN:3;         | FP           | 2024-Jul-18 18:17:57 | (Reserved Licenses) | Actions -                            |
| UDI_PID:N | GFWv; UDI_SN:9   | A6NGBM4MQ3;       | FP           | 2024-Apr-01 19:56:37 | S Failed to         | Transfer                             |
| UDI_PID:N | GFWv; UDI_SN:9   | A9G12GAFES;       | FP           | 2024-Jul-18 12:40:33 |                     | Update Reserved Licenses             |
| UDI_PID:N | GFWv; UDI_SN:9   | AVJWWJ8EJK;       | FP           | 2024-Feb-06 11:16:11 | S Failed to         | Enter Confirmation Code              |
| vFMC-bhes | ston.cisco.com   |                   | FP           | 2024-Jan-22 19:21:03 | S Failed to         | Remove                               |
| Vik-FMC   |                  |                   | FP           | 2024-Jul-04 08:39:02 |                     | Renost Licenses from a Palled Produc |
| 100 🗸     |                  |                   |              |                      | Showing Page 1 of 1 | (92 Records)   < < > >   <           |

• Immettere il codice restituito della prenotazione generato dal CCP nella finestra di dialogo Rimuovi istanza prodotto.

×

## Remove Reservation

To remove a Product Instance that has reserved licenses and make those licenses once again available to other Product Instances, enter in the Reservation Return Code generated by the Product Instance. If you cannot generate a Reservation Return Code, contact Cisco Support

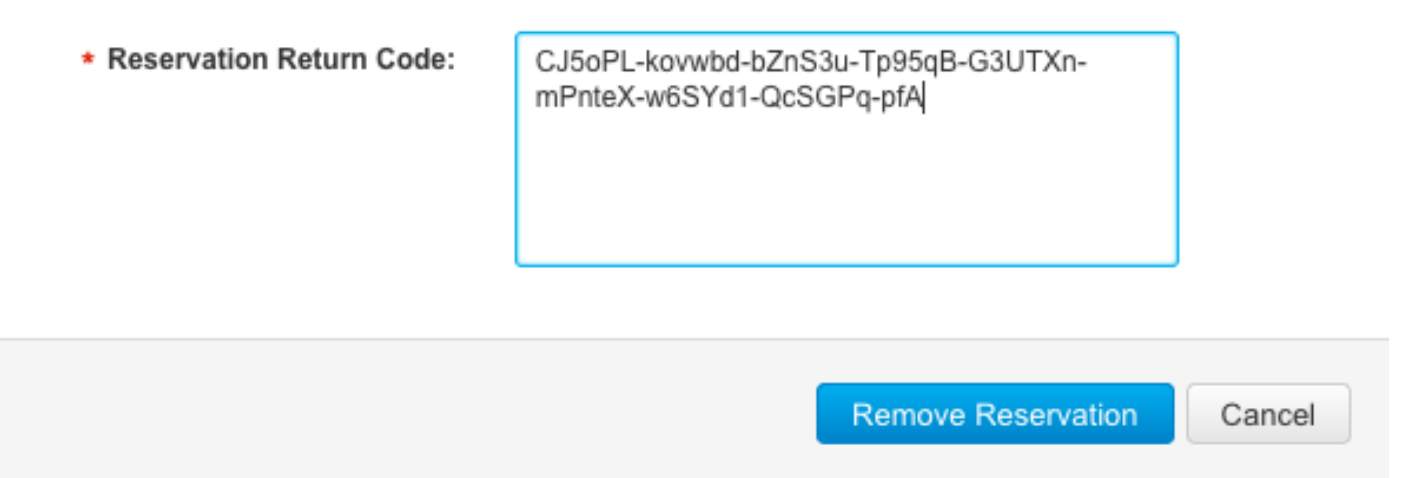

• Le licenze riservate specifiche vengono restituite al pool disponibile nello Smart Account e questo CCP viene rimosso dall'elenco delle istanze del prodotto di Smart Software Manager.

Disabilitare la licenza specifica nella shell Linux FMC

- Accedere all'account FMC CLI admin, quindi immettere il comando expert per accedere alla shell Linux.
- Eseguire il comando per accedere alle opzioni di prenotazione licenze specifiche: sudo manage\_slr.pl

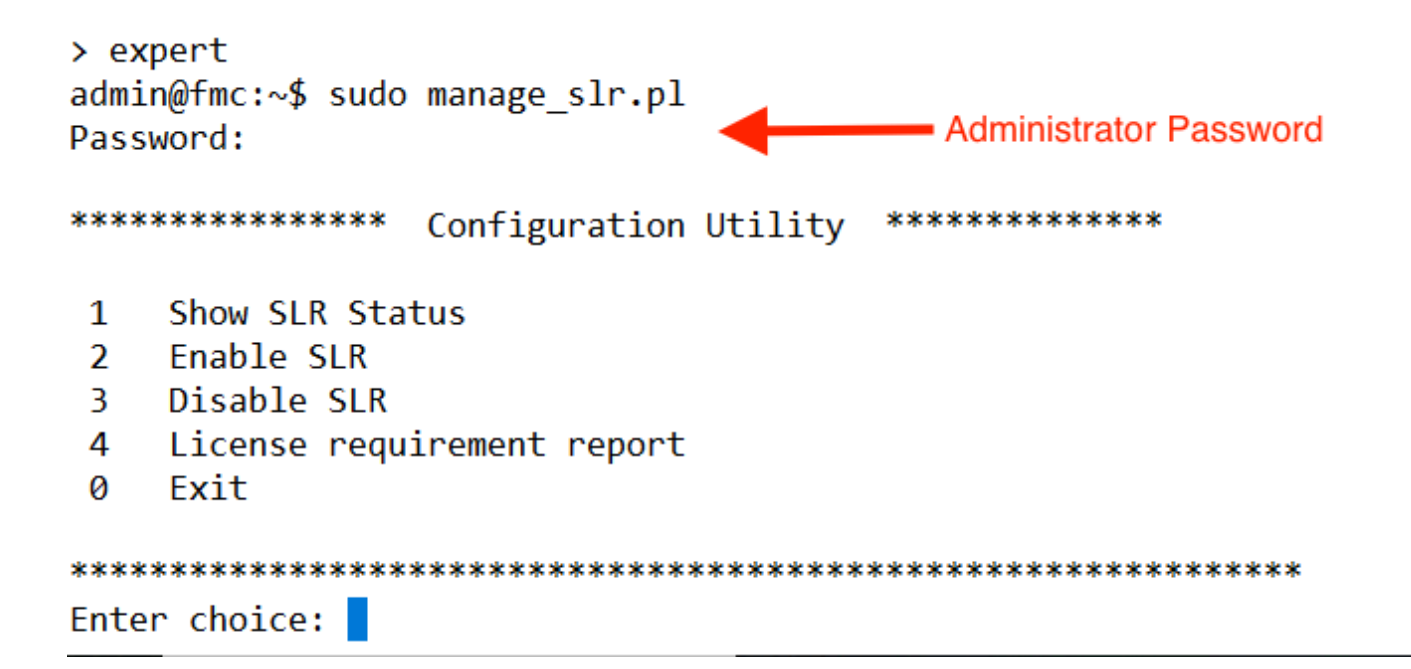

 Disabilitare la prenotazione delle licenze specifiche selezionando l'opzione 3. Selezionare l'opzione 0 per uscire.

| ****  | *****                      | Configuration | Utility | ***** |  |  |  |  |
|-------|----------------------------|---------------|---------|-------|--|--|--|--|
| 1     | Show SLR Sta               | tus           |         |       |  |  |  |  |
| 2     | Enable SLR                 |               |         |       |  |  |  |  |
| 3     | Disable SLR                |               |         |       |  |  |  |  |
| 4     | License requirement report |               |         |       |  |  |  |  |
| 0     | Exit                       |               |         |       |  |  |  |  |
| ****  | *****                      | *********     | ******  | ***** |  |  |  |  |
| Enter | r choice: 3                |               |         |       |  |  |  |  |

Successfully Disabled SLR

- Entrare in uscita dalla shell Linux.
- Entrare in uscita dall'interfaccia della riga di comando.

### Informazioni correlate

Licenze per le funzionalità di Cisco Secure Firewall Management Center

### Informazioni su questa traduzione

Cisco ha tradotto questo documento utilizzando una combinazione di tecnologie automatiche e umane per offrire ai nostri utenti in tutto il mondo contenuti di supporto nella propria lingua. Si noti che anche la migliore traduzione automatica non sarà mai accurata come quella fornita da un traduttore professionista. Cisco Systems, Inc. non si assume alcuna responsabilità per l'accuratezza di queste traduzioni e consiglia di consultare sempre il documento originale in inglese (disponibile al link fornito).